| V          | Vehicle Accident Rep                                    | orting                                 |                                    | Sep                                           |  |
|------------|---------------------------------------------------------|----------------------------------------|------------------------------------|-----------------------------------------------|--|
| То         | report a Vehicle Accident, from the                     | Main Menu select:                      |                                    | ← Report Issues Suggestio 🔒                   |  |
| _          | Poport Issues Suggestions 8                             |                                        |                                    | Kormit From Environmental Conditions Register |  |
| •          | Report issues suggestions &                             |                                        |                                    | Nzdbtest Leave Requests                       |  |
| •          | Vehicle Accident Register                               |                                        | 5                                  | Emergency Numbers Report Asbestos Exposure    |  |
|            |                                                         |                                        | 4                                  | Report Issues Suggestions &                   |  |
|            |                                                         |                                        | *                                  | Job Docs   Personal Injury Register           |  |
|            |                                                         |                                        |                                    | X Suggest Safety improvements                 |  |
|            |                                                         |                                        |                                    | Source Accident Register                      |  |
|            |                                                         |                                        |                                    |                                               |  |
| L.         | The incident no will automatically                      | populate.                              |                                    |                                               |  |
|            |                                                         |                                        |                                    | ← Vehicle Accident Register                   |  |
| <u>'</u> . | Driver's Name will populate with y                      | our details.                           |                                    |                                               |  |
|            | Change if you are reporting the acc                     | cident for another me                  | mber                               | No 31                                         |  |
|            | of staff.                                               |                                        |                                    | Driver's Name                                 |  |
| 8.         | Supervisor/Manger's Name will po                        | pulate with the direct                 | t                                  | 2 Kermit Frog                                 |  |
|            | manager selected in your staff per                      | sonal details. Change                  | as                                 | Supervisor/Manager's Name                     |  |
|            | required.                                               |                                        |                                    | S Rover Alpine                                |  |
| _          | Select the <b>date</b> of the accident                  |                                        |                                    | 04 Sep 2023                                   |  |
| •          | Scient the <u>date</u> of the decident.                 |                                        |                                    | Select Company Vehicle Involved               |  |
| •          | Select the company vehicle involved. This will auto pop |                                        | late if 589UMV36 Ford-Focus-Orange |                                               |  |
|            | you have been assigned a vehicle i                      | n the P&E Register.                    |                                    | + ADD VEHICLE                                 |  |
|            | Enter Other Vehicles Details - as n                     | er below                               |                                    |                                               |  |
| <i>.</i>   | Litter Other Venicles Details – as p                    | er below.                              |                                    | + ADD DRIVER                                  |  |
| <b>'</b> . | Enter Other Driver Details – as per                     | below.                                 |                                    |                                               |  |
| ,          |                                                         |                                        |                                    | No Other Vehicle Involved                     |  |
| 5.         | Enter Witness Details – as per beic                     | w or leave blank.                      |                                    |                                               |  |
|            | Click +ADD FILES as required for                        | each section and 💛                     |                                    |                                               |  |
|            |                                                         |                                        |                                    |                                               |  |
|            | <b>6</b> Other Vehicles Definition                      | Other Driver's D                       | Details                            | ଳି 👷 Witness ଜି                               |  |
|            | <b>U</b>                                                | Date of Birth                          |                                    | Date of Birth                                 |  |
|            | <sup>Make</sup><br>Honda                                | 19 Mar 1996                            |                                    |                                               |  |
|            | Model                                                   | Address<br>23 Happy Lane               |                                    | Address<br>65 Sam St                          |  |
|            | CIVIC<br>Year Manufacturer                              | Suburb                                 |                                    | Suburb                                        |  |
|            | 2019                                                    | State                                  |                                    | State                                         |  |
|            | Colour<br>Black                                         | VIC                                    |                                    | VIC                                           |  |
|            | Registration Number                                     | Post Code<br>5890                      |                                    | Post Code<br>6325                             |  |
|            | DGW09G                                                  | Driver's License Number                |                                    | License Number                                |  |
|            | and alloc company mante                                 | DL90234                                |                                    |                                               |  |
|            | Sunbeam                                                 | Mobile Number                          |                                    | Mobile Number                                 |  |
|            | Sunbeam<br>InsuranceCompanyPhoneNumber<br>1300 456 789  | Mobile Number<br>040508630963          |                                    | 026036985                                     |  |
|            | Sunbeam<br>InsuranceCompanyPhoneNumber<br>1300 456 789  | Mobile Number<br>040508630963<br>+ ADI | D FILE                             |                                               |  |

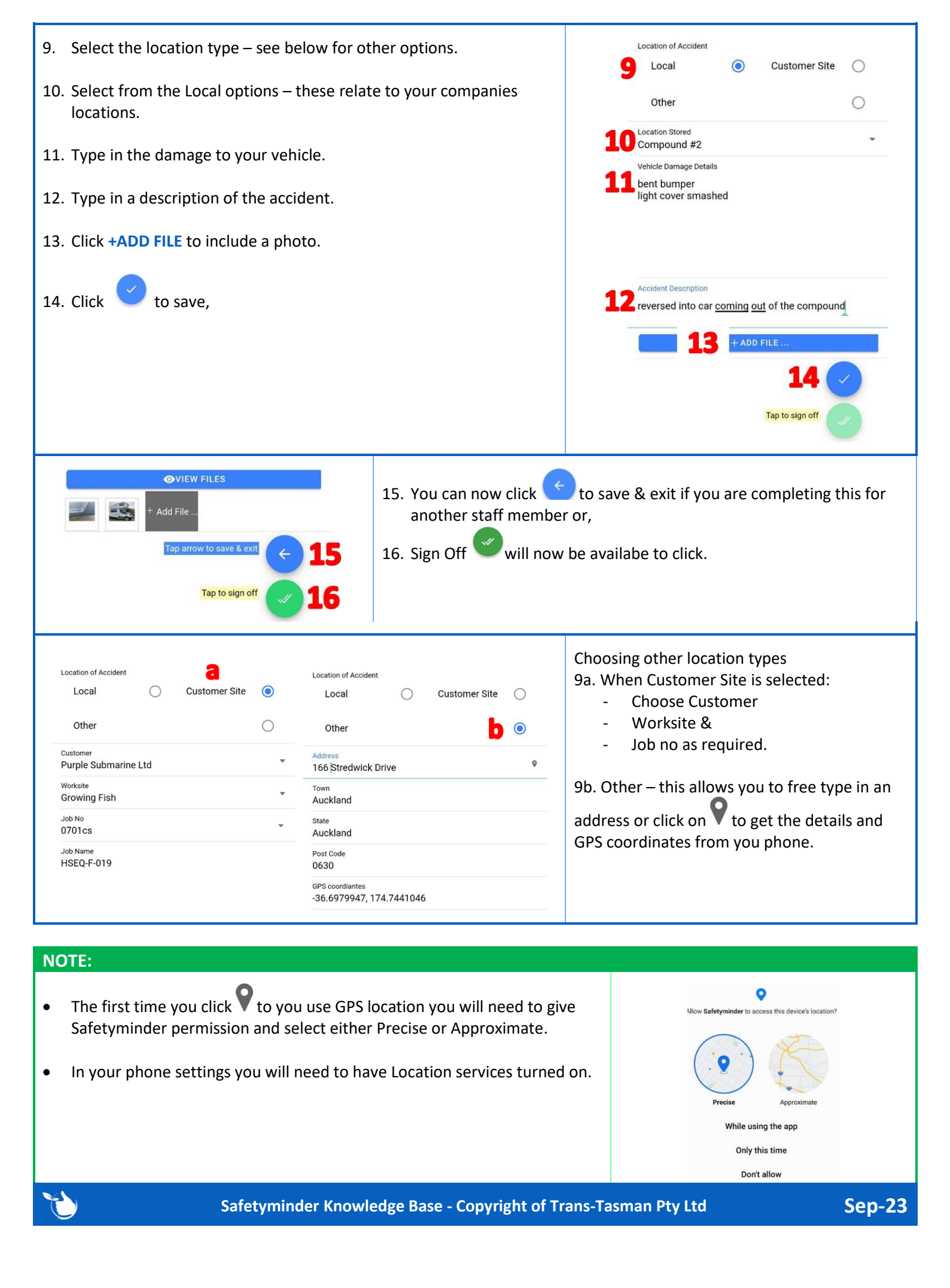